# デザイン・キット (AWR Microwave Office 用)

ユーザーズマニュアル

本資料に記載の全ての情報は本資料発行時点のものであり、ルネサス エレクトロニクスは、 予告なしに、本資料に記載した製品または仕様を変更することがあります。 ルネサス エレクトロニクスのホームページなどにより公開される最新情報をご確認ください。

ルネサスエレクトロニクス www.renesas.com

Rev.5.00 2012.07

#### ご注意書き

- 本資料に記載された回路、ソフトウェアおよびこれらに関連する情報は、半導体製品の動作例、 応用例を説明するものです。お客様の機器・システムの設計において、回路、ソフトウェアお よびこれらに関連する情報を使用する場合には、お客様の責任において行ってください。これ らの使用に起因して、お客様または第三者に生じた損害に関し、当社は、一切その責任を負い ません。
- 2. 本資料に記載されている情報は、正確を期すため慎重に作成したものですが、誤りがないこと を保証するものではありません。万一、本資料に記載されている情報の誤りに起因する損害が お客様に生じた場合においても、当社は、一切その責任を負いません。
- 3. 本資料に記載された製品データ、図、表、プログラム、アルゴリズム、応用回路例等の情報の 使用に起因して発生した第三者の特許権、著作権その他の知的財産権に対する侵害に関し、当 社は、何らの責任を負うものではありません。当社は、本資料に基づき当社または第三者の特 許権、著作権その他の知的財産権を何ら許諾するものではありません。
- 4. 当社製品を改造、改変、複製等しないでください。かかる改造、改変、複製等により生じた損害に関し、当社は、一切その責任を負いません。
- 5. 当社は、当社製品の品質水準を「標準水準」および「高品質水準」に分類しており、 各品質水準は、以下に示す用途に製品が使用されることを意図しております。

「貫小平は、以下に小り用途に袋曲が使用されることを息因しておりより。 標準水準: コンピュータ、OA 機器、通信機器、計測機器、AV 機器、

家電、工作機械、パーソナル機器、産業用ロボット等

高品質水準: 輸送機器(自動車、電車、船舶等)、交通用信号機器、

防災・防犯装置、各種安全装置等

当社製品は、直接生命・身体に危害を及ぼす可能性のある機器・システム(生命維持装置、人体に埋め込み使用するもの等)、もしくは多大な物的損害を発生させるおそれのある機器・システム(原子力制御システム、軍事機器等)に使用されることを意図しておらず、使用することはできません。たとえ、意図しない用途に当社製品を使用したことによりお客様または第三者に損害が生じても、当社は一切その責任を負いません。なお、ご不明点がある場合は、当社営業にお問い合わせください。

- 6. 当社製品をご使用の際は、当社が指定する最大定格、動作電源電圧範囲、放熱特性、実装条件 その他の保証範囲内でご使用ください。当社保証範囲を超えて当社製品をご使用された場合の 故障および事故につきましては、当社は、一切その責任を負いません。
- 7. 当社は、当社製品の品質および信頼性の向上に努めていますが、半導体製品はある確率で故障 が発生したり、使用条件によっては誤動作したりする場合があります。また、当社製品は耐放 射線設計については行っておりません。当社製品の故障または誤動作が生じた場合も、人身事 故、火災事故、社会的損害等を生じさせないよう、お客様の責任において、冗長設計、延焼対 策設計、誤動作防止設計等の安全設計およびエージング処理等、お客様の機器・システムとし ての出荷保証を行ってください。特に、マイコンソフトウェアは、単独での検証は困難なため、 お客様の機器・システムとしての安全検証をお客様の責任で行ってください。
- 8. 当社製品の環境適合性等の詳細につきましては、製品個別に必ず当社営業窓口までお問合せく ださい。ご使用に際しては、特定の物質の含有・使用を規制する RoHS 指令等、適用される環境 関連法令を十分調査のうえ、かかる法令に適合するようご使用ください。お客様がかかる法令 を遵守しないことにより生じた損害に関して、当社は、一切その責任を負いません。
- 9.本資料に記載されている当社製品および技術を国内外の法令および規則により製造・使用・販売を禁止されている機器・システムに使用することはできません。また、当社製品および技術を大量破壊兵器の開発等の目的、軍事利用の目的その他軍事用途に使用しないでください。当社製品または技術を輸出する場合は、「外国為替及び外国貿易法」その他輸出関連法令を遵守し、かかる法令の定めるところにより必要な手続を行ってください。
- 10. お客様の転売等により、本ご注意書き記載の諸条件に抵触して当社製品が使用され、その使用から損害が生じた場合、当社は何らの責任も負わず、お客様にてご負担して頂きますのでご了承ください。
- 11. 本資料の全部または一部を当社の文書による事前の承諾を得ることなく転載または複製することを禁じます。
- 注1. 本資料において使用されている「当社」とは、ルネサス エレクトロニクス株式会社およびルネ サス エレクトロニクス株式会社がその総株主の議決権の過半数を直接または間接に保有する 会社をいいます。
- 注2. 本資料において使用されている「当社製品」とは、注1において定義された当社の開発、製造 製品をいいます。

### このマニュアルの使い方

基本的に,目次に従って読んでください。

本文欄外の 印は,本版で改訂された主な箇所を示しています。

この" "をPDF上でコピーして「検索する文字列」に指定することによって,改版箇所を容易に検索できます。

Windowsは、米国Microsoft Corporationの米国およびその他の国における登録商標または商標です。

## 目 次

- 1. **はじめに** ... 5
- 2. デザイン・キットのダウンロードと解凍 … 5
- 3. デザイン・キットのインストール … 6
- 4. デザイン・キットの使用方法 … 8
- 5. **シミュレーション例** … 13

RENESAS

| デザイ  | ン・キット               |
|------|---------------------|
| (AWR | Microwave Office 用) |

#### 1. はじめに

 $\star$ 

本マニュアルは、デザイン・キット (ルネサス エレクトロニクス株式会社の高周波デバイス 2SC/NE シリ ーズおよび NP シリーズのデバイス・モデル・パラメータおよびレイアウト情報を Microwave Office 用に提供 するキット:以下デザイン・キット)を使用するユーザを対象としています。デザイン・キットのインストー ルから、Microwave Office の回路図画面上でシミュレーションを行う方法までを説明したものです。

本マニュアルに掲載されている図の手順によって必要な操作が行えますが、お使いになる環境によっては、 本マニュアルの図と一部異なる場合があります。

なお、本マニュアルは以下の環境をベースに書かれています。お手持ちの環境に合わせて PC などのマニ ュアルをご参照ください。

〈本マニュアルの環境〉

| Platform                       | : PC                                   |
|--------------------------------|----------------------------------------|
| OS                             | : Windows XP <sup>®</sup> Professional |
| Microwave Office               | : バージョン 9.04                           |
| Microwave Office インストール・ディレクトリ | : C:¥Program Files¥AWR¥AWR2010         |

注意 インターネットに常時接続できる環境で Microwave Office を使用されている方は、このデザイン・キットを インストールする必要はありません。Microwave Office のエレメントブラウザの「Circuit Elements」 -「Libraries」 -「\*AWR web site」から、このデザイン・キットで提供されるものとまったく同じデバイス・ パラメータ、レイアウト情報を利用できます (ただしネットワーク環境によっては XML Library を利用でき ないことがあります)。

#### 2. デザイン・キットのダウンロードと解凍

デザイン・キット (ZIP 形式)をダウンロードし、お持ちの圧縮・解凍アプリケーションにて解凍してください。

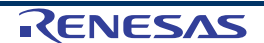

★

- 3. デザイン・キットのインストール
- (1) 解凍したデザイン·キット (¥RENESAS\_DEVICES すべて)を C:¥Program Files¥AWR¥AWR2010¥Library に移動します。

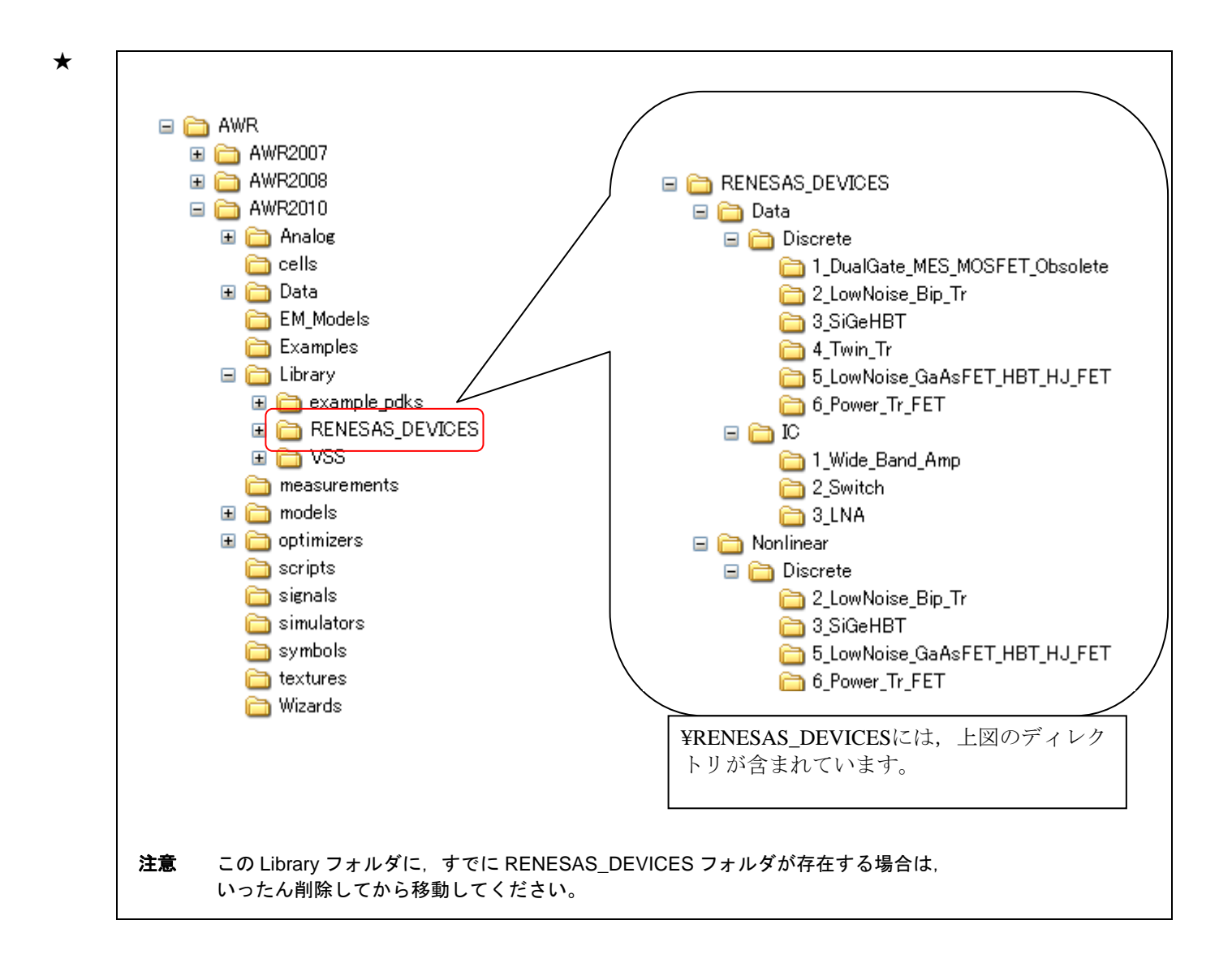

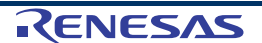

- ★ (2) C:¥Program Files¥AWR¥AWR2010¥Library にある lib.xml をメモ帳などのテキストエディタ で開き、下図のように1行追加します。上書き保存し、テキストエディタを終了します。
  - 注意 以前にデザイン・キットをインストールしたことがある場合など、すでにこの行が存在する場合は lib.xml を 変更しないでください。

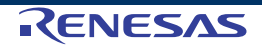

## 4. デザイン・キットの使用方法

★

(1) Microwave Office を起動 (すでに起動している場合は再起動)し, 回路図画面 (Schematic)を開きます。

| 🚟 Untitled Project - Microwave Office 📃 🔲 🗙                                      |      |      |      |        |     |    |    |         |           |    |       |    |          |      |     |    |    |            |     |             |      |          |    |           |    |    |             |    |
|----------------------------------------------------------------------------------|------|------|------|--------|-----|----|----|---------|-----------|----|-------|----|----------|------|-----|----|----|------------|-----|-------------|------|----------|----|-----------|----|----|-------------|----|
| Eile Edit View Draw Schematic Project Simulate Options Tools Scripts Window Help |      |      |      |        |     |    |    |         |           |    |       |    |          |      |     |    |    |            |     |             |      |          |    |           |    |    |             |    |
| ः 🗅 🚅 🔛 🐰 🖻 🔁 🗙 🗠 ལ 👰 Q                                                          | ÷1   | Č ē  | è è  | 13     |     | V= | 1  | -       | CI I      | ŕ  | ₽   ; |    |          |      | 유 ( |    | 2  | <b>, =</b> | EQN | [100]<br>×= | Т    |          |    |           |    |    |             |    |
| j 📴 Project 🛛 🕹 🕹                                                                |      | Sch  | emat | tic 1  | ×   |    |    |         |           |    |       |    |          |      |     |    |    |            |     |             |      | <u> </u> |    |           |    |    |             | ▼× |
| E Project                                                                        | MT 8 | iche | mati | c 1    |     |    |    |         |           |    |       |    |          |      |     |    |    |            |     |             |      |          |    |           | (  | JE |             |    |
| Project Options Solutions Solutions                                              | 2    | 2    | -    | 22     | 2   | e. |    | 2       | 12        | ÷  | e.    |    |          | 8    | 2   | s  |    |            | 8   | s.          | - 25 | 12       | ×. | e.        | 2  | 3  | . ^         |    |
| 🗉 🧰 Data Files                                                                   | 87   | 8    | 53   | 58     | .99 | 18 | 82 | 18      | 10        |    | 18    | 82 | 18       | 87   | 8   | 58 | 82 | 18         | 87  | 8           | 12   | 50       |    | 18        | 8  | 88 |             |    |
| Great Circuit Schematics                                                         | 23   | 3    | 33   | 82     | 32  | 82 | 33 | 2       | 63        | 12 | 82    | 25 | 14       | 23   |     | 3  | 33 | 12         | 23  |             | 32   | 12       | 32 | S.        |    | 3  | 63          |    |
|                                                                                  | -8   | 2    | 13   | 10     |     |    |    | 12      | 10        |    | 87    | 23 | 19       | 10   |     | 3  |    | 12         | -8  |             | 3    | 1        |    | 87        |    | 3  | -           |    |
| qNESG240034_v130                                                                 | 10   | 8    | 13   | 89     | 3   | 19 | 81 | 18      | 10        | ×  | 19    | 8  | 2        | 83   | s   | 13 | 81 | 8          | -   | ×           | 19   | 10       | ×. | 19        | 8  | 8  | -           |    |
|                                                                                  | 12   | 2    | 12   | 20     | 5   | 64 |    | 14      | 95        | 5  | 64    |    | 12       | 8    | 20  | 82 |    | 84<br>14   | 82  | 2           | 112  | 10       | 3  | 6         |    | 81 | 23          |    |
|                                                                                  |      | 8    | 68   | 88     | 3   | 18 | 82 | 18      |           |    | 18    | s: | 18       | 87   | 8   | 8  |    | 18         | 8   | 8           | 08   | 8        | 3  | Ne.       |    |    | -           |    |
|                                                                                  |      |      | 03   | 50     | 2   | 8. | 21 | 15      |           | 12 | 82    | 20 | 54)<br>- | 23   |     | 3  |    | 12         | 28  | 2           | 01   | £        | 52 | 81.       |    |    | £3          |    |
| Wizards Differs                                                                  | 13   | 2    | 3    | 83     | 1   | 87 | 22 | 12      | 23        |    | 82    | 22 | 12       | 5    | 8   | 3  | 22 | S.         | -   |             | 13   | 8        |    | 87        | 8  | 3  |             |    |
|                                                                                  | 83   | 8    | 23   | 25     | 8   | 29 | 8  | 13      | 25        |    | 19    | 8  | 1        | 83   | ×.  | 8  | 81 | 12         | 83  | ÷           | 14   | 25       | 8  | <u>99</u> | s. | 8  | ÷1          |    |
|                                                                                  | -23  | 2    | 102  | 20     | 5   | S4 | 8  | 52<br>1 | <u>95</u> | 3  | 52    | 1  | 57<br>14 | 8    | 22  | 22 | 8  | 8          | 52  | 2           | 12   | 20       | 25 | 54        | 20 | 22 | 23          |    |
|                                                                                  | 10   | 2    | 19   | 20     | 2   | 82 | 8  | 8       | 21        | 2  | 62    | 8  | 8        | 10   | 2   | 8  | N  | 1          | 10  | 2           | 19   | 21       | ×. | 82        | 2  | 8  | 23          |    |
|                                                                                  | - 23 | 8    | 14   | 20     | 6   | 84 | 20 | ×.      | 20        | ÷. | 8     | ×. | 12       | 63   | 20  | 15 | ×. | 82         | 10  | 2           | 14   | 20       | 5  | 66        | 2  | 15 | 24          |    |
|                                                                                  | -12  | 2    | 125  | 82     | 2   | 1  | 8  | 12      | 10        |    | 3     | 20 | 2        | 5    | 20  | -  | 8  | 12         | 52  | 1           | - 15 | 82       |    | 3         | 2  | 95 | 22          |    |
|                                                                                  | 8    | 8    | 88   | 58<br> | .9  | 18 | 8  | 18      | 88        | *  | 18    | *  | 18       | - 10 | 8   | 58 | 82 | 18         | 55  | 8           | 88   | -        | .9 | 18<br>    | 8  | 88 | 28<br>2 - 2 |    |
|                                                                                  | -    | 120  | 1.12 | 2.7    |     |    | 21 | 10      | 21.0      |    |       | 25 | 12       | 23   | *   |    | 2  | 12         | -   | 10          | 1.5  | 2.5      |    | 3.        |    |    | ~           |    |
|                                                                                  | <    | _    | _    | _      | _   |    | _  | _       | _         | _  | _     | _  | _        | ľ    | 111 |    | _  | _          | _   | _           | _    | _        | _  | _         | _  |    | >           |    |
|                                                                                  |      |      |      |        |     |    |    |         |           |    |       |    |          |      |     |    |    |            |     |             |      |          |    |           |    |    |             |    |
|                                                                                  |      |      |      |        |     |    |    |         |           |    |       |    |          |      |     |    |    |            |     |             |      |          |    |           |    |    |             |    |
|                                                                                  |      |      |      |        |     |    |    |         |           |    |       |    |          |      |     |    |    |            |     |             |      |          |    |           |    |    |             |    |
|                                                                                  |      |      |      |        |     |    |    |         |           |    |       |    |          |      |     |    |    |            |     |             |      |          |    |           |    |    |             |    |
|                                                                                  |      |      |      |        |     |    |    |         |           |    |       |    |          |      |     |    |    |            |     |             |      |          |    |           |    |    |             |    |
| Project 🐄 Elements Layout                                                        |      |      |      |        |     |    |    |         |           |    |       |    |          |      |     |    |    |            |     |             |      |          |    |           |    |    |             |    |
| SUBCKT.S1 "qNESG3031M05_v112"                                                    |      |      |      |        |     |    |    |         |           |    |       |    |          |      |     |    |    |            |     |             |      |          |    |           |    |    |             |    |

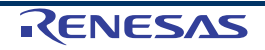

★ (2) エレメントブラウザを開き「Libraries」-「RENESAS\_DEVICES」を開きます。
上枠には、このデザイン・キットに含まれるデバイス・モデルのカテゴリが表示されます。あるカテゴリを選ぶと、下枠には、それに含まれるデバイス・モデルが一覧表示されます。

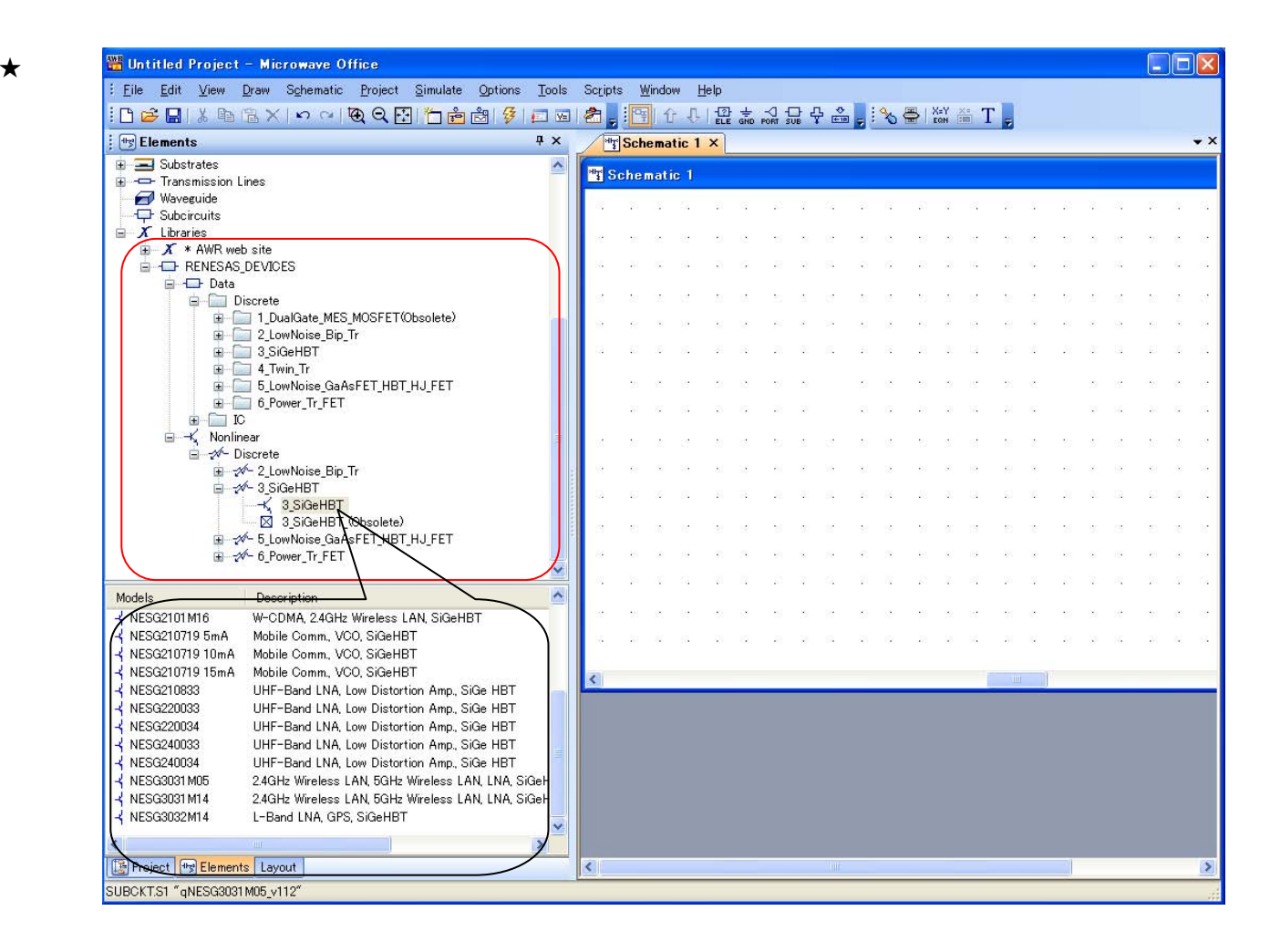

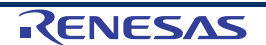

★

(3) デバイス・モデルをドラッグして、回路図上に配置します。 エレメントブラウザの下枠から、シミュレーションしたいデバイスを選択し、回路図上までド ラッグします。クリックすると、以下のように配置できます。

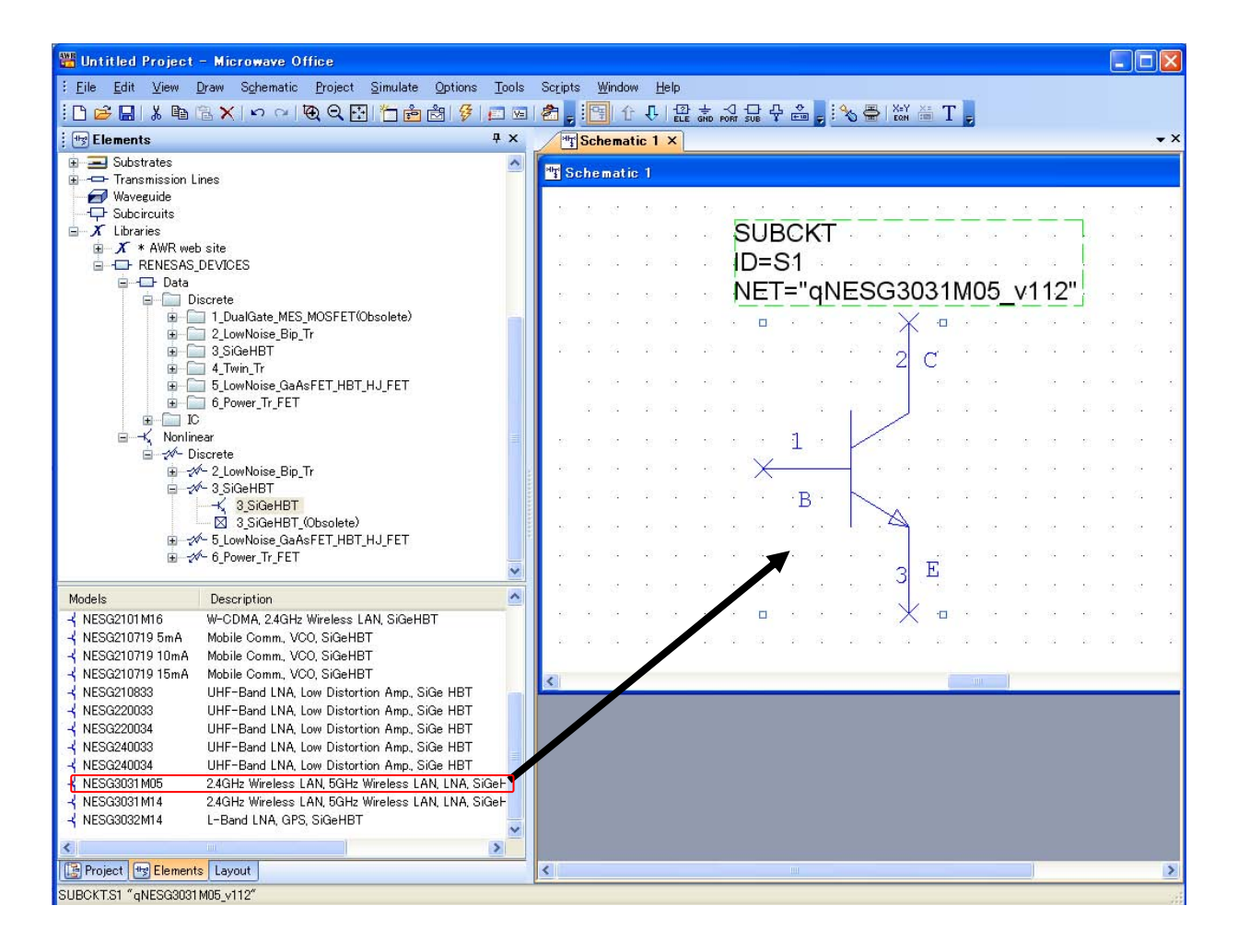

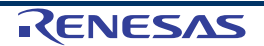

(4) レイアウト表示コマンドを選択すると、対応するパッケージが表示されます。

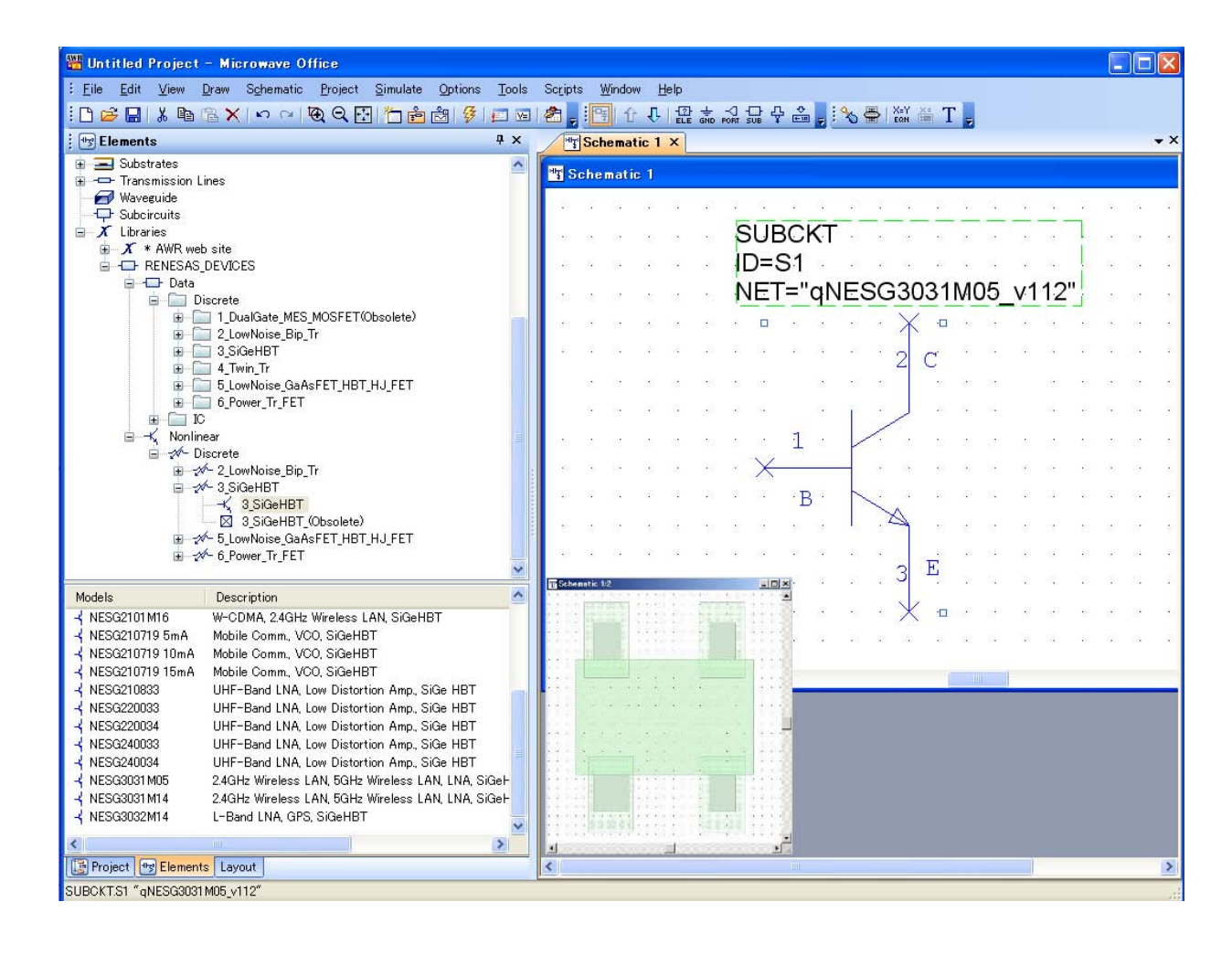

★

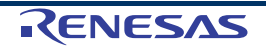

注意 RENESAS\_DEVICES ライブラリを回路図上に呼び出したとき、次の警告メッセージが発せられることがあ ります。これは、現在お使いのレイアウト・データベースのサイズと RENESAS\_DEVICES ライブラリのデ ータベース・サイズが一致しないためです。

RENESAS\_DEVICES ライブラリのデータベース・サイズは 0.0005 mm です。

| AWR Design | n Environment                                                                                                    | ×   |
|------------|----------------------------------------------------------------------------------------------------|-----|
| <u>!</u>   | Warning: Different Database Unit<br>Some points in this library will be truncated<br>to the current database unit when performing<br>drawing or saving to a file. |     |
|            | Off grid points found in cell named 18_type3                                                                                                    |     |
|            | Off grid points found in cell named MO4                                                                                                    |     |
|            | Off grid points found in cell named TD_type1                                                                                                    |     |
|            | Off grid points found in cell named TD_type2_nol                                                                                                    | JSE |
|            | Off grid points found in cell named 79A                                                                                                    |     |
|            | Off grid points found in cell named 96                                                                                                    |     |
|            | Off grid points found in cell named 3M                                                                                                    |     |
|            | Off grid points found in cell named 77                                                                                                    |     |
|            | Off grid points found in cell named 99                                                                                                    |     |
|            | Off grid points found in cell named 95                                                                                                    |     |
|            | ОК                                                                                                    |     |

その他の基本的な部品の取り扱いは、Microwave Office の標準コンポーネントと同じです。

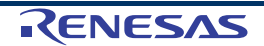

5. シミュレーション例

 $\star$ 

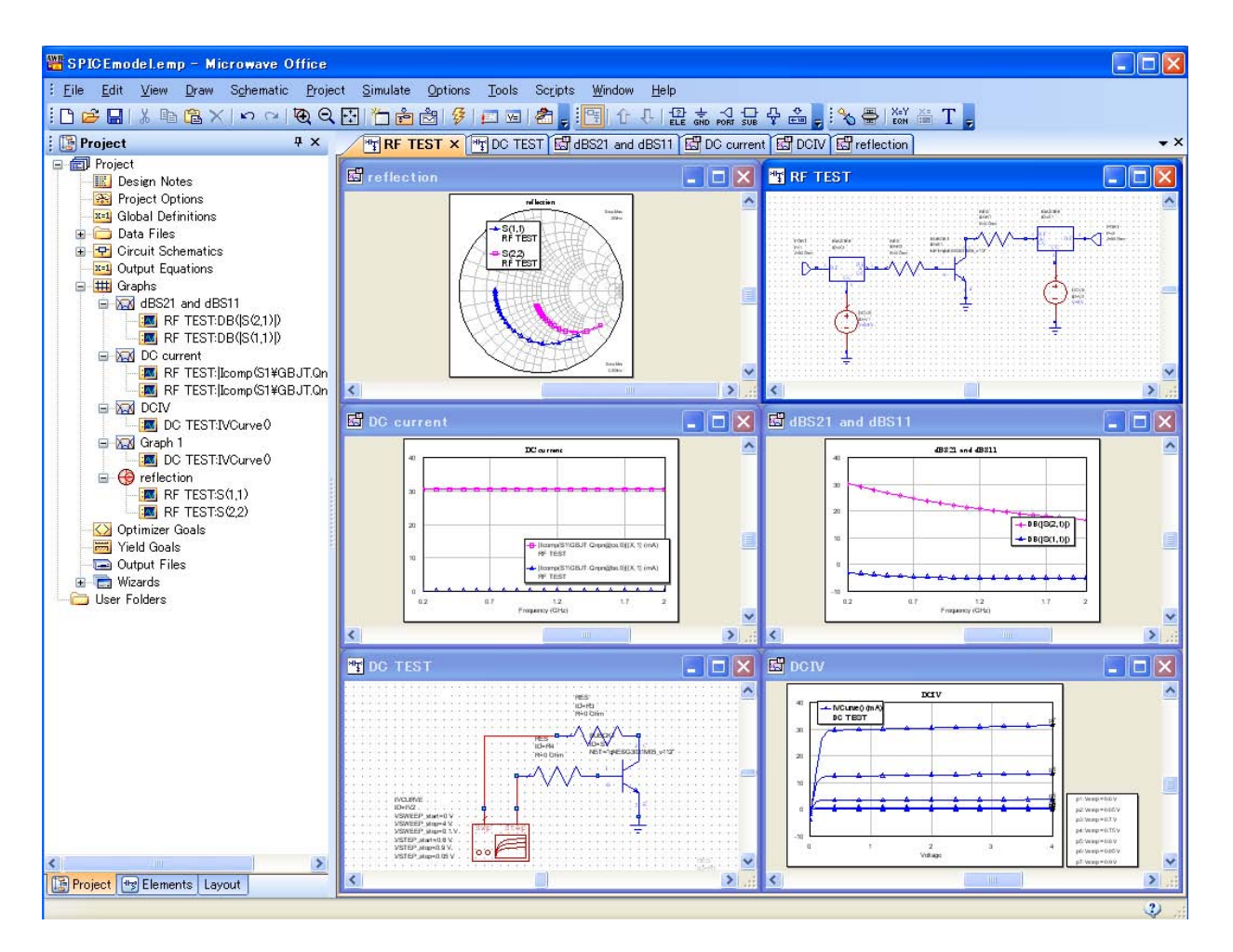

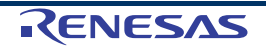

# 改訂記録 デザイン・キット (AWR Microwave Office 用)ユーザーズマニュアル

| Rev. | 発行日        |             | 改訂内容                                                                 |  |  |  |  |  |  |  |
|------|------------|-------------|----------------------------------------------------------------------|--|--|--|--|--|--|--|
|      | ,011 E     | ページ         | ポイント                                                                 |  |  |  |  |  |  |  |
| 1.00 | 2003.10.07 | —           | 初版発行                                                                 |  |  |  |  |  |  |  |
| 4.00 | 2006.12.22 | p.5         | 1. はじめに                                                              |  |  |  |  |  |  |  |
|      |            |             | ・ 社名の表記を NEC エレクトロニクス株式会社化合物デバイス事業部へ変更                               |  |  |  |  |  |  |  |
|      |            |             | ・ Microwave Office のバージョンを 7.0 へ変更                                   |  |  |  |  |  |  |  |
|      |            |             | ・ Microwave Office インストール・ディレクトリを C:¥Program<br>Files¥AWR¥AWR2006に変更 |  |  |  |  |  |  |  |
|      |            |             | ・ ディレクトリ名「XML Library」を「Libraries」に変更                                |  |  |  |  |  |  |  |
|      |            | p.6, 7      | 3. デザイン・キットのインストール                                                   |  |  |  |  |  |  |  |
|      |            |             | ・ Microwave Office インストール・ディレクトリを C:¥Program<br>Files¥AWR¥AWR2006に変更 |  |  |  |  |  |  |  |
|      |            |             | ・ ¥Library¥NEC_DEVICES¥IC¥下に¥3LNA ディレクトリを追加                          |  |  |  |  |  |  |  |
|      |            | p.9, 10, 11 | 4. デザイン・キットの使用方法                                                     |  |  |  |  |  |  |  |
|      |            |             | ・ ディレクトリ名「XML Libraries」を「Libraries」に変更                              |  |  |  |  |  |  |  |
|      |            |             | ・ ¥Library¥NEC_DEVICES¥IC¥下に¥3LNA ディレクトリを追加                          |  |  |  |  |  |  |  |
| 5.00 | 2012.07.19 | マニュアル<br>全体 | 社名をルネサス エレクトロニクス株式会社に変更                                              |  |  |  |  |  |  |  |
|      |            | p.5         | 社名の表記をルネサス エレクトロニクスへ変更                                               |  |  |  |  |  |  |  |
|      |            |             | Microwave Officeのバージョンを9.04へ変更                                       |  |  |  |  |  |  |  |
|      |            |             | Microwave Office インストール・ディレクトリをC:¥Program                            |  |  |  |  |  |  |  |
|      |            |             | Files¥AWR¥AWR2010に変更                                                 |  |  |  |  |  |  |  |
|      |            | p.6, 7      | デザイン・キットを収容するフォルダ名を「RENESAS_DEVICE」に変更(デザ                            |  |  |  |  |  |  |  |
|      |            |             | イン・キット図中に、該当するフォルダが存在するので、その図を変更)                                    |  |  |  |  |  |  |  |
|      |            |             | Microwave Office インストール・ディレクトリをC:¥Program                            |  |  |  |  |  |  |  |
|      |            |             | Files¥AWR¥AWR2010に変更                                                 |  |  |  |  |  |  |  |
|      |            | p.8         | 回路図画面を変更                                                             |  |  |  |  |  |  |  |
|      |            | p.9         | デザイン・キットを収容するフォルダ名を「RENESAS_DEVICE」に変更(デサ                            |  |  |  |  |  |  |  |
|      |            |             | イン・キット図中に、該当するフォルダが存在するので、その図を変更)                                    |  |  |  |  |  |  |  |
|      |            | p.10, 11    | デザイン・キット図中に,該当するフォルダが存在するので,その図を変更                                   |  |  |  |  |  |  |  |
|      |            | p.12        | デザイン・キットを収容するフォルダ名を「RENESAS_DEVICE」に変更                               |  |  |  |  |  |  |  |
|      |            | p.13        | シミュレーションに関連する画面を変更                                                   |  |  |  |  |  |  |  |

| デザイン・キ | ット (AWR Microwave O | ffice用) ユーザーズマニュアル |
|--------|---------------------|--------------------|
| 発行年月日  | 2003年10月7日          | Rev.1.00           |
|        | 2004年5月28日          | Rev.2.00           |
|        | 2005年8月3日           | Rev.3.00           |
|        | 2006年12月22日         | Rev.4.00           |
|        | 2012年7月19日          | Rev.5.00           |
| 発行     | ルネサス エレクトロニ         | クス株式会社             |
|        | 〒211-8668 神奈川県      | 川崎市中原区下沼部1753      |
|        |                     |                    |

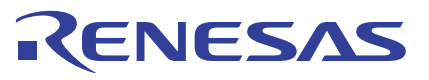

ルネサスエレクトロニクス株式会社

■営業お問合せ窓口

http://www.renesas.com

※営業お問合せ窓口の住所・電話番号は変更になることがあります。最新情報につきましては、弊社ホームページをご覧ください。 ルネサス エレクトロニクス販売株式会社 〒100-0004 千代田区大手町2-6-2(日本ビル) (03)5201-5307

■技術的なお問合せおよび資料のご請求は下記へどうぞ。 総合お問合せ窓口:http://japan.renesas.com/contact/

© 2012 Renesas Electronics Corporation. All rights reserved. Colophon 1.1 デザイン・キット (AWR Microwave Office 用)

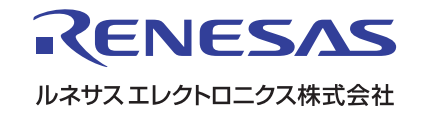